# imall

Chipsmall Limited consists of a professional team with an average of over 10 year of expertise in the distribution of electronic components. Based in Hongkong, we have already established firm and mutual-benefit business relationships with customers from, Europe, America and south Asia, supplying obsolete and hard-to-find components to meet their specific needs.

With the principle of "Quality Parts, Customers Priority, Honest Operation, and Considerate Service", our business mainly focus on the distribution of electronic components. Line cards we deal with include Microchip, ALPS, ROHM, Xilinx, Pulse, ON, Everlight and Freescale. Main products comprise IC, Modules, Potentiometer, IC Socket, Relay, Connector. Our parts cover such applications as commercial, industrial, and automotives areas.

We are looking forward to setting up business relationship with you and hope to provide you with the best service and solution. Let us make a better world for our industry!

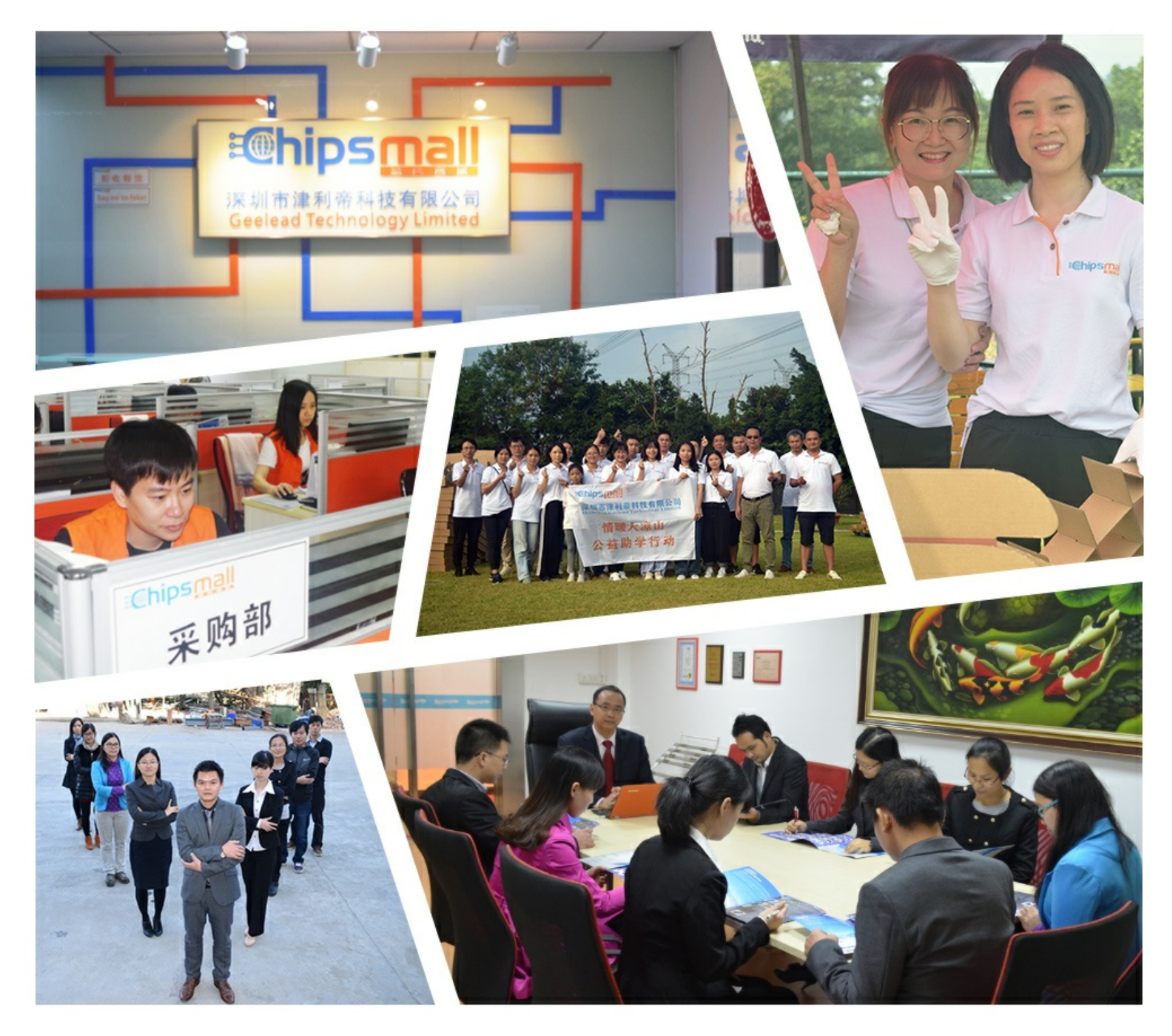

# Contact us

Tel: +86-755-8981 8866 Fax: +86-755-8427 6832 Email & Skype: info@chipsmall.com Web: www.chipsmall.com Address: A1208, Overseas Decoration Building, #122 Zhenhua RD., Futian, Shenzhen, China

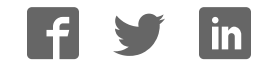

# GE Digital Energy Power Quality

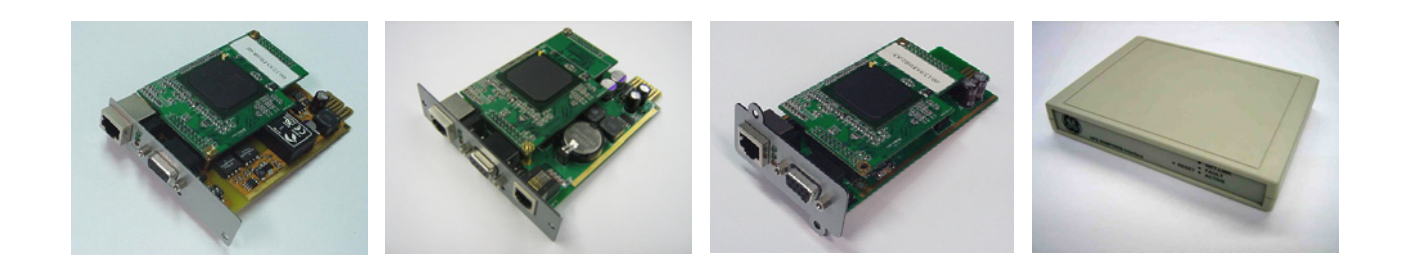

# **Operating Manual**

# Digital Energy™ SNMP / WEB ADAPTER

P/N 1018959 3-ph SNMP/Web plug-in adapterP/N 1019070 1-ph SNMP/Web plug-in adapterP/N 23954 SP SNMP/Web plug-in adapterP/N 1019071 1-ph SNMP/Web external adapter

**GE Consumer & Industrial SA** General Electric Company CH – 6595 Riazzino (Locarno) Switzerland T +41 (0)91 / 850 51 51 F +41 (0)91 / 850 51 44 www.gedigitalenergy.com

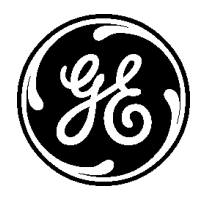

GE imagination at work

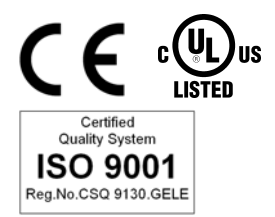

| Model:             | 3-ph SNMP/Web plug-in adapter<br>1-ph SNMP/Web plug-in adapter<br>SP SNMP/Web plug-in adapter<br>1-ph SNMP/Web external adapter |  |
|--------------------|----------------------------------------------------------------------------------------------------|--|
| Date of issue:     | 13.05.2008                                                                                                    |  |
| File name:         | OPM_CNT_SNM_BAS_CRD_V011                                                                                                    |  |
| Revision:          | 1.1                                                                                                    |  |
| Identification No. | P/N 1018959<br>P/N 1019070<br>P/N 23954<br>P/N 1019071                                                                          |  |

| Up-dating |                                                       |            |
|-----------|-------------------------------------------------------|------------|
| Revision  | Concerns                                              | Date       |
| 1.0       | First Issue                                           | 15.02.2008 |
| 1.1       | Updated for the 3-ph and SP SNMP/Web plug-in adapters | 13.05.2008 |

#### COPYRIGHT © 2008 by GE Consumer & Industrial SA

All rights reserved.

The information contained in this publication is intended solely for the purposes indicated.

The present publication and any other documentation supplied with the UPS system is not to be reproduced, either in part or in its entirety, without the prior written consent of *GE*.

The illustrations and plans describing the equipment are intended as general reference only and are not necessarily complete in every detail.

The content of this publication may be subject to modification without prior notice.

## Dear Customer,

We thank you for selecting our products and are pleased to count you amongst our very valued customers at *GE*.

We trust that the use of the **SNMP/Web adapters** for our Uninterruptible Power Supply systems, developed and produced to the highest standards of quality, will give you complete satisfaction.

Please read carefully the Installation Manual, which contains all the necessary information about the installation of the adapters.

Thank you for choosing **GE** !

| <b>B</b>                                                                                     |  |
|----------------------------------------------------------------------------------------------|--|
| GE Digital Energy<br>General Electric Company<br>CH – 6595 Riazzino (Locarno)<br>Switzerland |  |

Distributed bu:

Your service contact:

# Table of contents

| 1 | INTR       | ODUCTION               |                                                                                                    | 6           |  |
|---|------------|------------------------|----------------------------------------------------------------------------------------------------|-------------|--|
|   | 1.1        | FEATURES               |                                                                                                    |             |  |
|   | 12         | 2 OVERVIEW             |                                                                                                    | 6           |  |
|   | 1 3        |                        | IIRF                                                                                                    | a           |  |
|   | 1.5<br>1.4 | SAFETY                 |                                                                                                    | 9           |  |
| 2 |            |                        |                                                                                                    | 10          |  |
| 2 |            |                        |                                                                                                    |             |  |
|   | 2.1        |                        | IION                                                                                                    |             |  |
|   |            | 2.1.1 LOC<br>2.1.2 Por | cui connection                                                                                                    | 10          |  |
|   |            | 213 100                | note connection                                                                                                    |             |  |
|   |            | 2.1.4 Say              | ving the settings                                                                                                    |             |  |
|   | 22         | COMMAND                | list                                                                                                    | 13          |  |
|   | 2.2        | 221 Ge                 | neral command aroup                                                                                                    | 13          |  |
|   |            | 2.2.2 Nei              | twork command aroup                                                                                                    |             |  |
|   |            | 2.2.3 DN               | S command group                                                                                                    |             |  |
|   |            | 2.2.4 Use              | er command group                                                                                                    |             |  |
|   |            | 2.2.5 Ser              | vice command group                                                                                                    |             |  |
|   |            | 2.2.6 Tim              | ne command group                                                                                                    |             |  |
|   |            | 2.2.7 Sm               | <i>tp</i> command group                                                                                                    |             |  |
|   |            | 2.2.8 Sni              | mp command group                                                                                                    |             |  |
|   |            | 2.2.9 110              | ip command group                                                                                                    |             |  |
|   |            | 2211 Loc               | a command aroup                                                                                                    |             |  |
| z |            |                        |                                                                                                    | 24          |  |
| 5 | 7 1        |                        |                                                                                                    |             |  |
|   | 5.1        | 311 Sur                | non individual individual individua | 24          |  |
|   |            | 3.1.2 Init             | ial web access                                                                                                    |             |  |
|   |            | 3.1.3 Sar              | mple page                                                                                                    |             |  |
|   |            | 3.1.4 Sav              | ving the settings                                                                                                    |             |  |
|   | 3.2        | 2 NAVIGATION BAR       |                                                                                                    |             |  |
|   | 3.3        | UPS SECTIO             | DN                                                                                                    |             |  |
|   |            | 3.3.1 UP               | S Identification page                                                                                                    |             |  |
|   |            | 3.3.2 Bat              | ttery page                                                                                                    |             |  |
|   |            | 3.3.3 UP               | S Status page                                                                                                    |             |  |
|   |            | 3.3.4 UP               | S Alarm page                                                                                                    |             |  |
|   |            | 3.3.5 UP               | S PMAD page (3-ph version ONLY)                                                                                                    |             |  |
|   |            | 3.3.6 UP               | S lest page                                                                                                    |             |  |
|   |            | 3.3.7 UP               | S Confird page (1-pri/SP utilits ONLY)                                                                                                    | ۲۵ ۲۵<br>۲۶ |  |
|   | 7 /        |                        | CTION                                                                                                    | 20          |  |
|   | 5.4        |                        | tuork page                                                                                                    |             |  |
|   |            | 3.4.1 Ne               | teSTime page                                                                                                    |             |  |
|   |            | 343 Pa                 | ssword page                                                                                                    | 29          |  |
|   |            | 3.4.4 Col              | nfiguration page                                                                                                    |             |  |
|   |            | 3.4.5 Up               | grade page                                                                                                    |             |  |
|   | 3.5        | SNMP SECT              | 10N                                                                                                    |             |  |
|   |            | 3.5.1 SN               | MP settings page                                                                                                    |             |  |
|   |            | 3.5.2 Tro              | ip settings page                                                                                                    |             |  |
|   | 3.6        | SMTP SECTION           |                                                                                                    |             |  |
|   | 3.7        | LOG SECTION            |                                                                                                    |             |  |
|   | 3.8        |                        |                                                                                                    | 71          |  |
|   | J.J<br>Z 0 |                        |                                                                                                    | J1<br>71    |  |
|   | J.Y        |                        |                                                                                                    |             |  |
|   | 5.10       | USEK SECTI             | IUIN                                                                                                    |             |  |

| 4  | SNM                   | 1P AGENT                                    |    |  |
|----|-----------------------|---------------------------------------------|----|--|
|    | 4.1                   | MIB STRUCTURE                               |    |  |
|    | 4.2                   | RFC1628 MIB OBJECTS                         |    |  |
|    | 4.3                   | GE MIB OBJECTS                              |    |  |
| 5  | NETWORK CONFIGURATION |                                             |    |  |
|    | 5.1                   | 5.1 ETHERNET CONNECTION                     |    |  |
|    | 5.2                   | TCP/IP CONFIGURATION                        |    |  |
|    |                       | 5.2.1 Static IP address                     |    |  |
|    |                       | 5.2.2 BOOTP / DHCP                          |    |  |
|    | 5.3                   | DNS CONFIGURATION                           |    |  |
|    | 5.4                   | HOSTNAME                                    |    |  |
| 6  | SECURITY              |                                             |    |  |
|    | 6.1                   | USER AUTHENTICATION & AUTHORISATION         |    |  |
|    |                       | 6.1.1 User Management                       |    |  |
|    |                       | 6.1.2 User Class                            |    |  |
|    | 62                    | SERVICES (ACCESS METHODS)                   | 39 |  |
|    | 63                    | ENCRYPTION                                  | 39 |  |
|    | 0.0                   | 6.3.1 SSH and SFTP                          |    |  |
|    |                       | 6.3.2 SSL Certificates                      |    |  |
|    | 6.4                   | CUSTOMER RESPONSIBILITY                     |    |  |
|    |                       | 6.4.1 Physical security                     |    |  |
|    |                       | 6.4.2 Changing default configuration        |    |  |
|    |                       | 6.4.4 Encryption                            |    |  |
|    |                       | 6.4.5 Firewalls                             |    |  |
| 7  | OTH                   | IER FUNCTIONALITIES                         |    |  |
|    | 7.1                   | SYSTEM TIME                                 |    |  |
|    | 7.2                   | SERIAL BY-PASS (1-PH/SP VERSION ONLY)       |    |  |
| 8  | MAIN                  | NTENANCE                                    |    |  |
|    | 8.1                   | SOFTWARE UPGRADE                            |    |  |
|    | 8.2                   | CONFIGURATION FILE                          |    |  |
|    | 8.3                   | LOGS                                        |    |  |
| 9  | TRO                   | UBLESHOOTING                                |    |  |
|    | 9.1                   | TROUBLESHOOTING UPS CONNECTION              |    |  |
|    |                       | 9.1.1 3-ph SNMP/Web plug-in adapter         |    |  |
|    | 0.0                   | 9.1.2 1-ph SNMP/Web external adapter        |    |  |
|    | 9.2                   |                                             |    |  |
|    | 9.3                   |                                             |    |  |
|    | 9.4                   |                                             |    |  |
|    | 9.5                   | IROUBLESHOOTING DATE&TIME (NTP)             |    |  |
|    | 9.6                   | I ROUBLESHOOTING E-MAIL NOTIFICATION (SMTP) |    |  |
| 10 | CUST                  | TOMER SUPPORT                               |    |  |
|    | 10.1                  | FIRST LINE SUPPORT                          |    |  |
|    | 10.2                  | INTERNET                                    |    |  |
|    | 10.3                  | WWW SERVER                                  |    |  |

#### 1 **INTRODUCTION**

#### 1.1 **FEATURES**

Each SNMP/Web adapter provides the following features:

- 10/100 Mpbs connection speed •
- Use of DHCP / BOOTP or manual configuration for the TCP/IP network settings •
- **SNMP** Agent •
- Web server •
- Console interface •
- UPS status / alarms / readings, event logging over different interfaces •
- Digital outputs (open-collector outputs for relay drive) 1-ph plug-in version only •
- SNMP Traps and E-mail notification upon UPS event •
- Advanced security features •

#### 1.2 **OVERVIEW**

#### 3-ph SNMP/Web plug-in adapter (P/N 1018959)

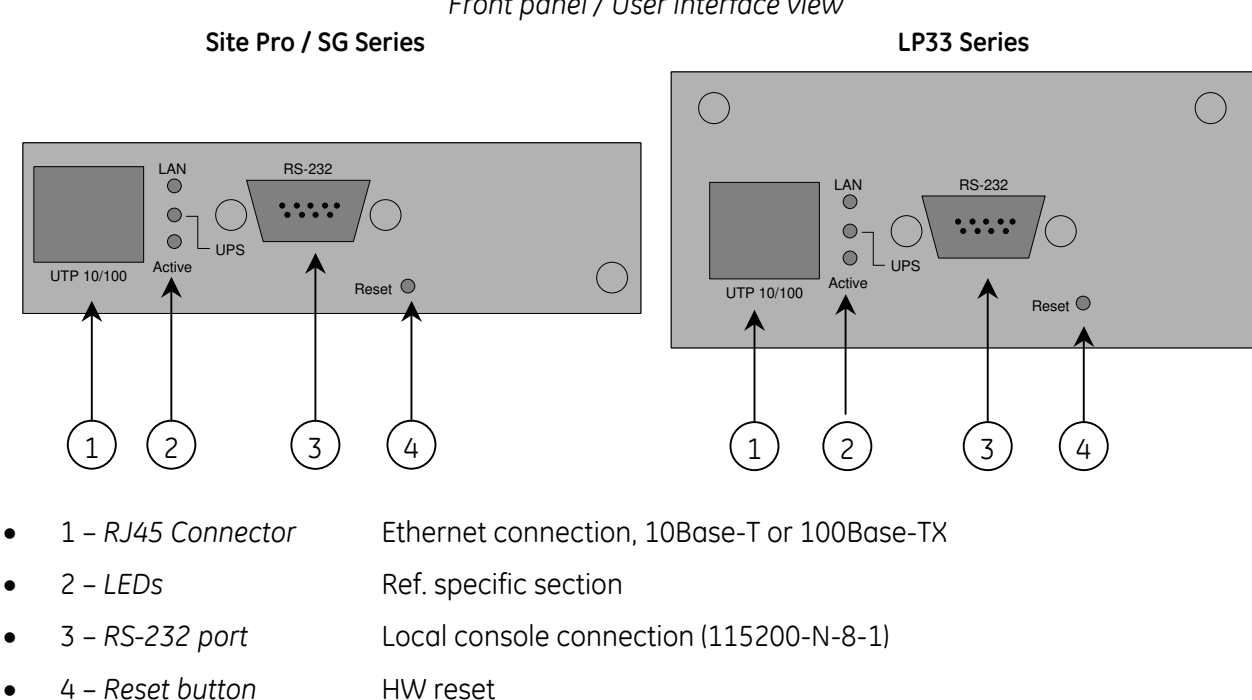

#### Front panel / User interface view

#### 1-ph SNMP/Web plug-in adapter (P/N 1019070)

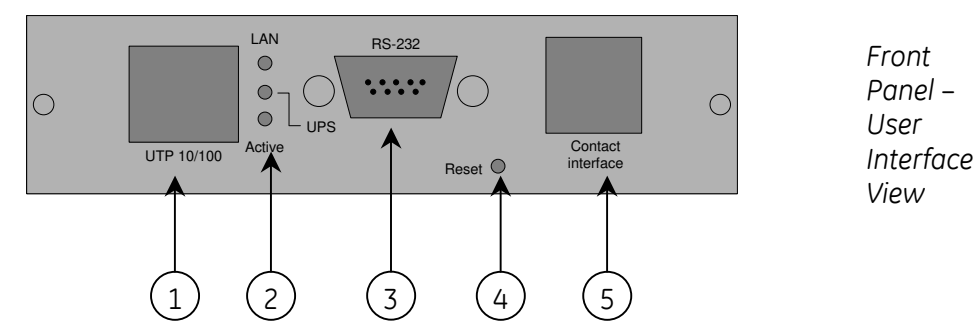

- 1 *RJ45 Connector* Ethernet connection, 10Base-T or 100Base-TX
- 2 *LEDs* Ref. specific section
- 3 RS-232 port Local console connection (115200-N-8-1)
- 4 Reset button HW reset
- 5 *RJ11 Connector* Contact interface, open-collector output

#### SP SNMP/Web plug-in adapter (P/N 23954)

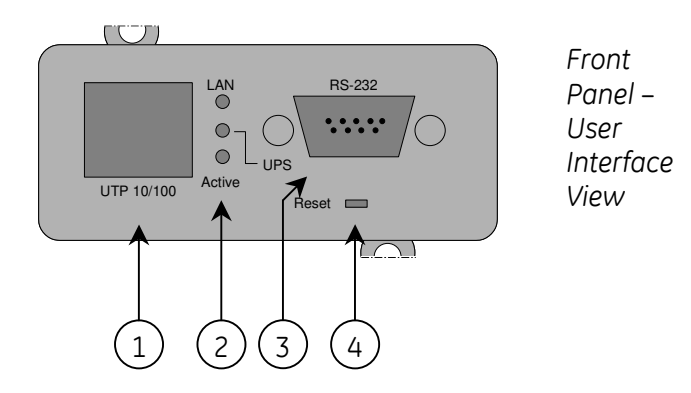

- 1 *RJ45 Connector* Ethernet connection, 10Base-T or 100Base-TX
- 2 LEDs Ref. specific section
- 3 RS-232 port Local console connection (115200-N-8-1)
- 4 *Reset button* HW reset

#### 1-ph SNMP/Web external adapter (P/N 1019071)

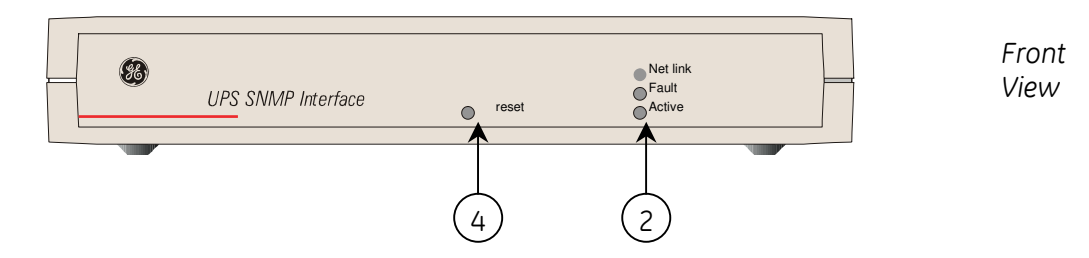

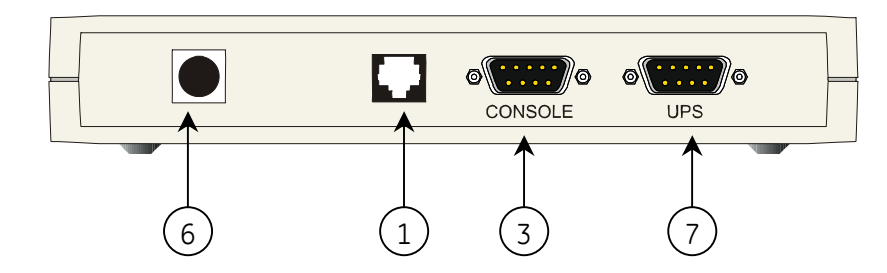

- 1 *RJ45 Connector* Ethernet connection, 10Base-T or 100Base-TX
- 2 *LEDs* Ref. specific section
- 3 RS-232 port Local console connection (115200-N-8-1)
- 4 Reset button HW reset
- 6 *Power-in* AC adapter connection
- 7 UPS port RS-232 connection to the UPS

#### LEDs

The various front panel LEDs have the following meaning:

• LAN / Netlink

| Status | Meaning                                                |  |
|--------|--------------------------------------------------------|--|
| Off    | No LAN connection detected                             |  |
| On     | LAN connection established, no communication           |  |
| Blink  | LAN connection established, receive or transmit active |  |

#### • UPS / Fail

| Status | Meaning           |
|--------|-------------------|
| Off    | OK / No Fault     |
| On     | No UPS Connection |

Active

| Status | Meaning              |
|--------|----------------------|
| Off    | Fault of device      |
| Blink  | Device OK / No fault |

Rear

View

# 1.3 ARCHITECTURE

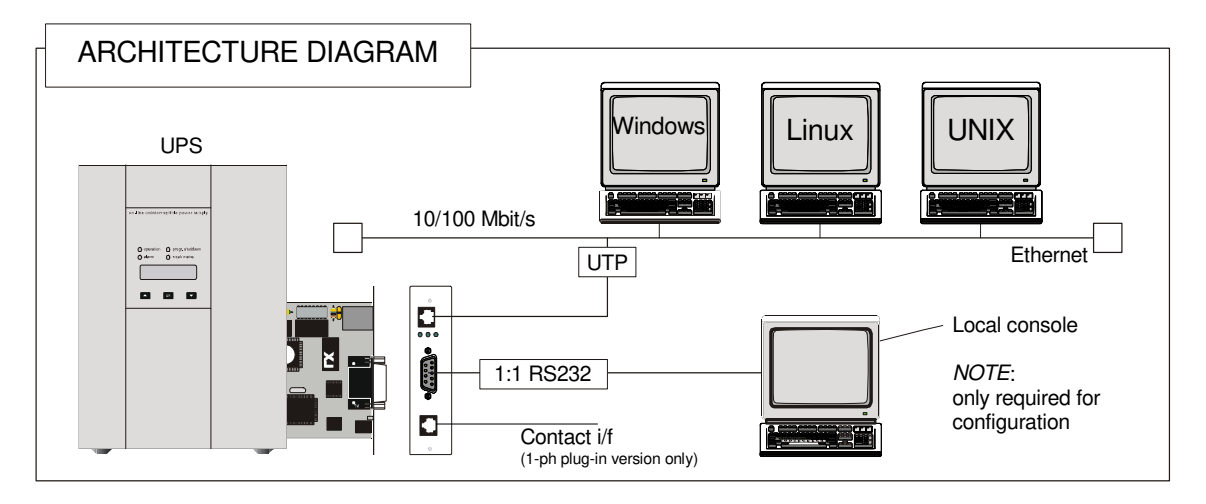

# 1.4 SAFETY

All maintenance and service work should be performed by qualified service personnel only.

Please read carefully the *Installation Manual* before installing or operating the adapters. For more information on the *UPS* system, please refer to the applicable Installation and User Manual.

Particularly, refer to Safety Rules, Warnings and Cautions as laid out in the cited document.

The knowledge of (and FULL compliance to) the safety instructions and the warning contained in the cited documents are THE ONLY CONDITION to avoid any dangerous situations during installation, operation, maintenance work, and to preserve the maximum reliability of the UPS system.

# 2 CONSOLE INTERFACE

## 2.1 INTRODUCTION

The console interface provides a simple way to configure the SNMP/Web adapters through a command-line interface. Actually, the console interface provides a full set of commands, extending far beyond the adapter initial configuration and allowing access to all advanced functionalities. Nevertheless, access using the console interface (by means of a local serial connection) is normally needed only for initial configuration, when no DHCP server is available or the IP-address is not known.

The console interface can be accessed locally (serial connection) or remotely (Telnet, SSH).

#### 2.1.1 Local connection

**Local access** requires a local computer connected to the adapter serial port using a straight serial cable:

- Connect the SNMP adapter to a computer using a standard 1:1 serial communication cable.
- Run a terminal simulator (e.g. HyperTerminal on a PC running Windows)
- Configure the terminal simulator as follows: 115,200bps, 8 data bits, 1 stop bit, terminal emulation VT-100

parity none, flow control none

| <u>B</u> its per second: | 115200 | •        |
|--------------------------|--------|----------|
| <u>D</u> ata bits:       | 8      | •        |
| <u>P</u> arity:          | None   | •        |
| <u>S</u> top bits:       | 1      | •        |
| <u>F</u> low control:    | None   | <b>•</b> |

| MP 115200 Properties                           | ? ×   |
|------------------------------------------------|-------|
| Connect To Settings                            |       |
| Function, arrow, and ctrl keys act as          | 8     |
| ● <u>T</u> erminal keys C <u>W</u> indows keys |       |
| Backspace key sends                            |       |
|                                                |       |
| Emulation:                                     |       |
| VT100 Terminal <u>S</u> etup                   | a.    |
| Telnet terminal ID: VT100                      |       |
|                                                |       |
| Play sound when connecting or disconnecting    |       |
| Input Translation                              |       |
|                                                |       |
| ОК Са                                          | ancel |
|                                                |       |

- Establish the connection and press <enter>
- The default username (login) and password are ge and ge
- A command-line configuration interface is entered

#### 2.1.2 Remote connection

The console interface can also be accessed remotely from any computer on the same subnet using either Telnet or SSH (under the hypothesis that the relevant service is running and enabled for the selected user).

#### TELNET

Telnet provides basic user authentication. The SNMP/Web adapter uses the standard telnet port.

To start a Telnet session and connect to the adapter:

- Launch a telnet client (e.g. on a PC running Windows, select *Run* from the *Start* menu and type telnet <IP>)
- The default username (login) and password are ge and ge
- A command-line configuration interface is entered

#### SSH

SSH (Secure SHell) combines user authentication with encryption, to provide a higher degree of communication security. In any case, the user access rights are the same regardless of the service/interface used.

Below is a sample SSH session using a popular SSH client (putty):

• Start the SSH client application (putty.exe)

| B-Session                                                                                 | Basic options for your Pul                                                                                                    | TTY session                                       |
|-------------------------------------------------------------------------------------------|----------------------------------------------------------------------------------------------------|---------------------------------------------------|
| Logging<br>Terminal<br>Keyboard<br>Bell<br>Features<br>Findow                             | Specify the destination you want to<br>Host <u>N</u> ame (or IP address)<br>[<br>Connection type:<br><u>C R</u> aw <u>C</u> Ielnet <u>C</u> Rlogin ( | connect to<br>Port<br>22<br>• <u>S</u> SH C Seria |
| Appearance<br>Behaviour<br>Translation<br>Selection                                       | ☐ Load, save or delete a stored session<br>Sav <u>e</u> d Sessions                                                                                   | on                                                |
| Colours<br>⊂ Connection<br>□ Data<br>□ Proxy<br>□ Telnet<br>□ Rlogin<br>⊕ SSH<br>□ Serial | Default Settings                                                                                                    | Load<br>Sa <u>v</u> e<br>Delete                   |
|                                                                                           | Close <u>w</u> indow on exit:<br>C Always C Never • Or                                                                                               | nly on clean exit                                 |

- In the Host Name section specify the card hostname or the IP address
- In the Connection Type section select SSH
- Select *Open* to launch the SSH session

# NOTESThe SNMP/Web adapters use the standard SSH portThe SNMP/Web adapters support both SSH v1 and SSH v2Normally, no further settings are required. In any case, SSH protocol and version settings<br/>are accessible on putty on the SSH category on the left-hand side menu

• Most SSH clients display the host key fingerprint at the start of the session. Make sure the fingerprint shown matches the SNMP/Web adapter fingerprint (see *Encryption* section for details on figuring out the SSH fingerprint)

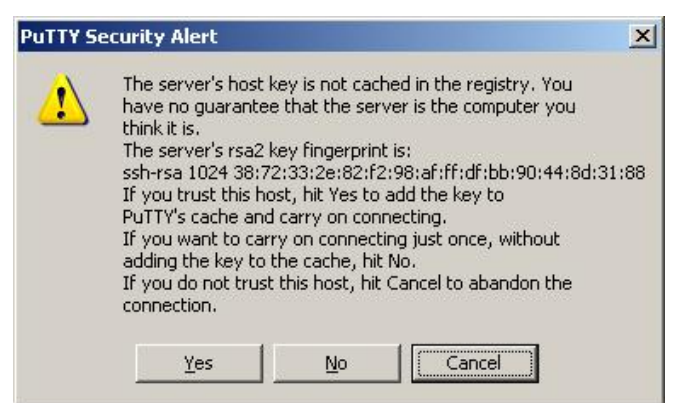

• A login window should then be available in a few seconds. The default username (login) and password are *ge* and *ge* 

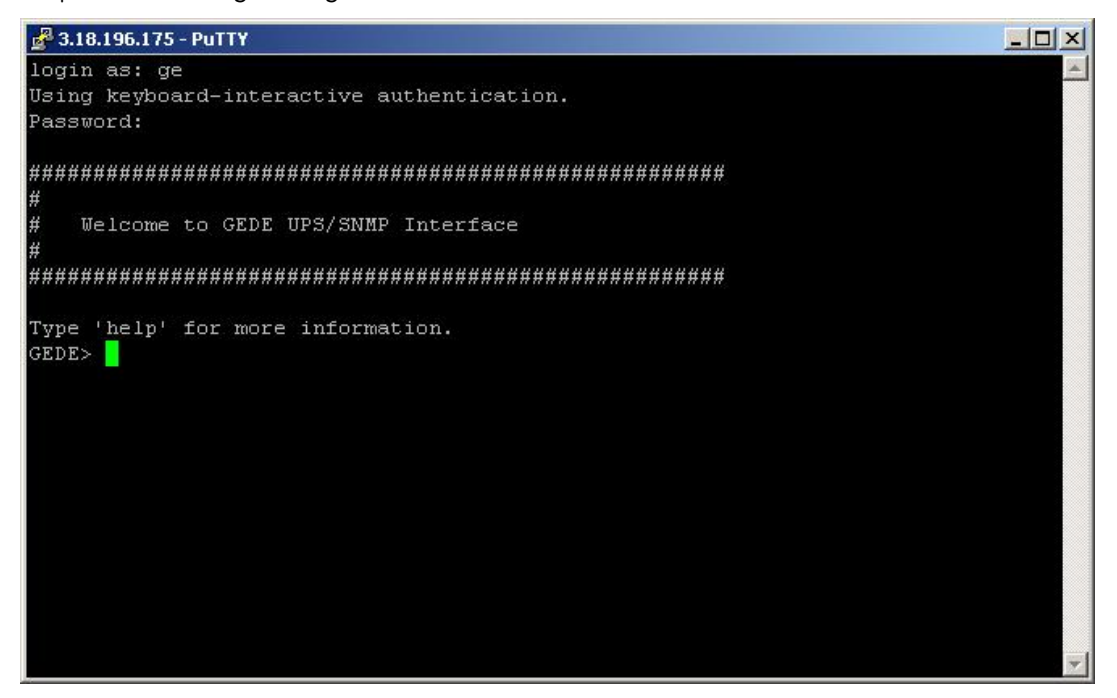

#### 2.1.3 Log-on

User authentication requires inputting the username and password. Remember that:

- Both username and password are case-sensitive, and are always specified in lower case
- By default, only one user is defined, with username and password set to ge and ge
- Depending on the user class, not all commands and settings may be available

#### 2.1.4 Saving the settings

Apart from some network parameters, most setting are immediately active. However, the adapter will revert to the last save settings at reboot. Therefore, in order to permanently modify the SNMP/Web adapter setting, remember to save the configuration after every change.

# 2.2 COMMAND LIST

The various commands are split in different groups, depending on the involved functionality, and are listed here in accordance with their group classification.

The command-line interface includes a command auto-completion feature. Normally, typing a command without any parameter displays usage information on the command. A *help* command is also available.

Note that all commands are case-sensitive.

#### 2.2.1 *General* command group

The *general* command group consists of the following commands:

| Command   | Parameters                                                                                   | Description                                                                                                    |  |
|-----------|----------------------------------------------------------------------------------------------|----------------------------------------------------------------------------------------------------|--|
|           |                                                                                              | Show help information                                                                                                    |  |
| help      | general   network   dns  <br>user   service  <br>time   smtp   snmp  <br>trap   ups   syslog | generalshows all general commandsnetworkshows all network commandsdnsshows all dns commandsusershows all user management commandsserviceshows all service commandstimeshows all service commandssmtpshows all simtp commandssnmpshows all smtp commandstrapshows all snmp commandstrapshows all trap commandsupsshows all ups commandssyslogshows all syslog commands |  |
| list      |                                                                                              | List all available commands                                                                                                    |  |
| version   |                                                                                              | Display the board FW version                                                                                                    |  |
| logout    |                                                                                              | User logout                                                                                                    |  |
| Ισσοι     |                                                                                              | NOTE: Auto-logout after 10 min inactivity                                                                                                    |  |
| exit      |                                                                                              | User logout                                                                                                    |  |
| passwd    |                                                                                              | Change current user password                                                                                                    |  |
|           |                                                                                              | Ping IP address or hostname                                                                                                    |  |
| ping      | [hostname]   [X.X.X.X]                                                                       | hostname fully qualified hostname<br>X.X.X.X IP-address                                                                                                    |  |
| nvdefault |                                                                                              | Reset the configuration to factory default                                                                                                    |  |
| nvsave    |                                                                                              | Save changes to non-volatile memory                                                                                                    |  |
| nvdump    |                                                                                              | Dump configuration file (gedeups.cfg) to FTP area                                                                                                    |  |
| nundata   |                                                                                              | Update the SNMP/Web configuration with the <i>gedeups.cfg</i> file from the FTP area                                                                                                    |  |
| πναράστε  |                                                                                              | <b>NOTE</b> : The adapter performs no checks on the received file. Make sure the file format is correct - unexpected behaviour may occur.                                                                                                    |  |
| unarade   |                                                                                              | Start the upgrade with the uploaded firmware                                                                                                    |  |
| upgroue   |                                                                                              | <b>NOTE</b> : FW file to be uploaded via FTP                                                                                                    |  |
| raboot    |                                                                                              | System restart (soft-reset)                                                                                                    |  |
| 10000     |                                                                                              | NOTE: All unsaved changes will be lost                                                                                                    |  |

## 2.2.2 Network command group

|             |          |          |            | <i>c</i> . |           |       |                 |               |        |
|-------------|----------|----------|------------|------------|-----------|-------|-----------------|---------------|--------|
| The notwork | command  | aroun al | louve to e | contiguiro | the bear  | dtor  | communication   | over the notu | inrly  |
| THE HELWORK | COMMUNIC | u oub ui |            | Juniure    | LITE DOUL | u iui | CONTINUINCULION |               | /UI K. |
|             |          | J        |            |            |           |       |                 |               |        |

| Command     | Parameters                                                               | Description                                                                                                    |
|-------------|--------------------------------------------------------------------------|----------------------------------------------------------------------------------------------------|
| showip      |                                                                          | Show the current network settings                                                                                                    |
| arp         |                                                                          | Show ARP table                                                                                                    |
|             |                                                                          | Define the network settings at boot-up (*)                                                                                                    |
| boot-method | manual   dhcp   bootp                                                    | manualstatic IP configuration, the device configuration<br>(ref. setip) is useddhcpnetwork settings retrieved from DHCP server<br>bootpbootpnetwork settings retrieved from BOOTP server                    |
|             |                                                                          | Set static IP/mask/default gateway                                                                                                    |
| setip       | [address]<br>[netmask]<br>[gatewau]                                      | [address] IP-address<br>[netmask] Subnet mask<br>[gateway] Default gateway IP-address                                                                                                    |
|             | [gateway]                                                                | <b>NOTE</b> : network settings can be specified manually only when boot-method is set to manual                                                                                                    |
| bastagma    | [hastnama]                                                               | Define the full qualified domain name                                                                                                    |
| nostname    | [nostname]                                                               | [hostname] Full qualified domain name                                                                                                    |
| dhanhast    | on   off                                                                 | Get the hostname from DHCP server                                                                                                    |
| uncpriost   |                                                                          | NOTE: This functionality is disabled (off) by default                                                                                                    |
| mii-tool    | recheck                                                                  | As most network devices, SNMP/Web adapters use an auto-<br>negotiation protocol to communicate what media<br>technologies they support, and then select the fastest<br>mutually supported media technology. |
|             |                                                                          | Running this command shows the negotiated media.                                                                                                    |
| speedduplex | auto  <br>100baseTx-FD  <br>100baseTx-HD  <br>10baseT-FD  <br>10baseT-HD | As most network devices, SNMP/Web adapters use an auto-<br>negotiation protocol to communicate what media<br>technologies they support, and then select the fastest<br>mutually supported media technology. |
|             |                                                                          | Some passive devices, such as single-speed hubs, are<br>unable to auto-negotiate. To handle such devices, the<br>SNMP/Web adapter can be forced to operate in one mode,<br>instead of auto-negotiating.     |
|             |                                                                          | Quick network configuration menu                                                                                                    |
| menu        |                                                                          | Running this command lunches an interactive menu – follow the on-screen instructions                                                                                                    |

(\*) **NOTE**: Network settings become effective only after a reboot. Therefore, if these settings must be modified, the following actions shall be performed in sequence:

- Update the settings, using the applicable command
- Save the settings *nvsave* command. Always remember that unsaved setting are lost in case of reset / reboot
- Reboot the card *reboot* command

Setting the *boot-method* to manual has the side effect that *manual-dns* is also set to ON. Mind that the reverse is not true (setting *boot-method* to DHCP does not forced *manual-dns* to OFF). However, if the boot method is set through the quick network configuration menu, setting the *boot-method* to DHCP will also force *manual-dns* to OFF.

Unlike network settings, the DNS settings become immediately active.

### 2.2.3 DNS command group

The *dns* command group allows to configure the setting for hostname address resolution.

| Command    | Parameters      | Description                                                                                                    |
|------------|-----------------|----------------------------------------------------------------------------------------------------|
| showdns    |                 | Show detailed DNS settings                                                                                                    |
|            | on   off        | Define DNS configuration                                                                                                    |
| manual-dns |                 | <i>on</i> Use DNS server address specified manually<br>off Obtain DNS server address automatically                                                                                                    |
|            |                 | Add a DNS Server                                                                                                    |
| adddnssrv  |                 | [X.X.X.X] DNS server IP-address                                                                                                    |
|            | [[              | <b>NOTE</b> : In order to replace a DNS server address, remove the DNS server first and then add the new one.                                                                                                    |
| deldnssrv  | [X.X.X.X]       | Delete a DNS Server                                                                                                    |
|            |                 | [X.X.X.X] DNS server IP-address                                                                                                    |
|            |                 | Test DNS settings address resolution                                                                                                    |
|            |                 | [host] hostname<br>[server] DNS server IP-address (optional)                                                                                                    |
| nslookup   | [host] [server] | RESULT:<br>Successful<br>Server: [DNS server hostname]<br>Address: [DNS server IP address]<br>Name: [host]<br>Address: [Resolved IP address for the host]<br>Unsuccessful<br>[host]: No address associated with the name<br>Or<br>[host]: Hostname lookup failure |

**NOTE**: DNS settings may be critical for the SNMP/Web adapter operation. Incorrect DNS configuration may compromise the functionality of other network services. Therefore make sure the DNS is correctly configured, especially when a manual configuration is selected.

# 2.2.4 User command group

The *user* command group is available **only to the supervisor user**, the only user who can perform user management.

| Command    | Parameters                                        | Description                                                                                                    |
|------------|---------------------------------------------------|----------------------------------------------------------------------------------------------------|
|            | [name]                                            | Change supervisor login name                                                                                                    |
| supername  |                                                   | [name] New supervisor username                                                                                                    |
| Sapernanne |                                                   | <b>NOTE</b> : By default, the superuser is the only configured user with username and password set to <b>ge</b> and <b>ge</b> .                                                                                                 |
| showuser   |                                                   | Show user settings                                                                                                    |
|            |                                                   | Add a user                                                                                                    |
| adduser    | [user]<br>[http]<br>[telnet]<br>[ftp]<br>[access] | [user] username for the new user<br>[telnet] 1 – access allowed / 0 – not allowed<br>[http] 1 – access allowed / 0 – not allowed<br>[ftp] 1 – access allowed / 0 – not allowed<br>[access] 'ro' – read-only / 'rw' – read/write |
|            |                                                   | <b>NOTE</b> : After entering the command, the console prompts for the password, which needs to be re-confirmed.                                                                                                    |
| dolucor    | [name]                                            | Delete a user                                                                                                    |
| ueiusei    |                                                   | [name] User to be deleted                                                                                                    |
|            | [user]<br>[http]<br>[telnet]<br>[ftp]<br>[access] | Modify services and access rights for a user                                                                                                    |
| moduser    |                                                   | [user] username for the new user<br>[telnet] 1 – access allowed / 0 – not allowed<br>[http] 1 – access allowed / 0 – not allowed<br>[ftp] 1 – access allowed / 0 – not allowed<br>[access] 'ro' – read-only / 'rw' – read/write |

**NOTE**: The indicated services refer to the following access methods:

| http   | Web interface            | Controls access with both HTTP and HTTPS protocols                |
|--------|--------------------------|-------------------------------------------------------------------|
| telnet | Remote console interface | Controls access with both Telnet and SSH (Secure SHell) protocols |
| ftp    | File transfer            | Controls access with both FTP and SFTP (Secure FTP) protocols     |

**NOTE**: Both username and passwords are case sensitive. It is recommended to always use lower case for both.

# 2.2.5 Service command group

The *service* command group allows to enable/disable different services. Note that the local (serial) connection cannot be disabled.

| Command         | Parameters | Description                                                                                        |
|-----------------|------------|----------------------------------------------------------------------------------------------------|
|                 |            | Enable/disable HTTP server (port:80)                                                               |
| http-server     | on   off   | on Web server enabled<br>off Web server disabled                                                   |
|                 |            | Enable/disable HTTPS server (port:443)                                                             |
| https-server    | on   off   | on Secure web server enabled<br>off Secure web server disabled                                     |
|                 |            | Enable/disable SSH encryption (port:22)                                                            |
| ssh-server      | on   off   | on SSH encryption enabled<br>off SSH encryption disabled                                           |
|                 |            | <b>NOTE</b> : SSH encryption enables / disables both SSH (Secure SHell) and SFTP (Secure FTP)      |
|                 | on   off   | Enable/disable FTP server (port:21)                                                                |
| ftp-server      |            | on FTP server enabled<br>off FTP server disabled                                                   |
|                 | on   off   | Enable/disable Telnet server (port:23)                                                             |
| telnet-server   |            | on Telnet server enabled<br>off Telnet server disabled                                             |
| makacart        | sitanama   | Create new digital certificate for the HTTPS server (*)                                            |
| Πακέζειτ        | sitename   | sitename The DNS name / IP address of the adapter                                                  |
| ssh-fingerprint |            | Show the SSH key fingerprint (*)                                                                   |
| ssl-fingerprint |            | Show the web server digital certificate fingerprint (also known as thumbnail) (*)                  |
| ca-fingerprint  |            | Show the digital certificate fingerprint (also known as thumbnail) for the CA Root Certificate (*) |
| showftp         |            | Show FTP server info and connections                                                               |
| showlogin       |            | Show detailed telnet/ssh login information                                                         |

(\*) Refer to the *Encryption* section for details.

### 2.2.6 *Time* command group

The *time* command group allows to enable/disable different services. Note that the local (serial) connection cannot be disabled.

| Command    | Parameters            | Description                                                                                                    |
|------------|-----------------------|----------------------------------------------------------------------------------------------------|
| showtime   |                       | Show all configured time settings                                                                                                    |
|            |                       | Enable/disable NTP client                                                                                                    |
| ntponoff   | on   off              | on NTP client enabled<br>off NTP client disabled                                                                                                    |
|            |                       | Define NTP server                                                                                                    |
| ntp-server | [hostname]            | [hostname] hostname or IP-address of the NTP server                                                                                                    |
|            |                       | <b>NOTE</b> : using hostnames requires DNS connection.                                                                                                    |
| ntpdate    |                       | Force clock synchronisation with NTP server                                                                                                    |
|            |                       | Set the time-zone.                                                                                                    |
| tmzone     | (*)                   | <b>NOTE</b> : the time-zone controls both the time difference with respect to GMT and the daylight-saving settings. As the time-zone is specified as a Region/Country pair, selecting the correct time-zone will ensure that the adapter computes the correct time. |
|            |                       | Set the date & time                                                                                                    |
| settime    | MMDDhhmm[[CC]YY][.ss] | MMmonthDDdayhhhourmmminute[CC]YYyearssseconds                                                                                                    |

(\*) By running the *tmzone* command, an interactive menu is launched – follow the on-screen instructions.

**NOTE**: When using the local serial connection, make sure that the terminal emulation is set to VT-100, otherwise the interactive menu may not be rendered correctly.

# 2.2.7 *Smtp* command group

The *smtp* command group allows to configure the e-mail sending functionality for e-mail notification of UPS events and alarms:

| Command         | Parameters | Description                                                                                                    |
|-----------------|------------|----------------------------------------------------------------------------------------------------|
| showsmtp        |            | Show detailed e-mail settings                                                                                                    |
|                 |            | Enable/disable email functionality                                                                                                    |
| email-alert     | on   off   | on E-mail alert enabled<br>off E-mail alert disabled                                                                                                    |
|                 |            | Set SMTP server address                                                                                                    |
| smtp-server     | [hostname] | [hostname] hostname/IP-address of the SMTP server                                                                                                    |
|                 |            | NOTE: using hostnames requires DNS connection.                                                                                                    |
|                 |            | Enable/disable authentication for email server                                                                                                    |
| email-authen    | on   off   | <i>on</i> E-mail server requires authentication<br>off E-mail server does not require authentication                                                                                                    |
| amail account   | [user]     | Set email server account                                                                                                    |
| emaii-account   |            | [user] Username for e-mail server authentication                                                                                                    |
| amail passud    | [oud]      | Set email server password                                                                                                    |
| emaii-passwa    | נףאט       | [pwd] Password for e-mail server authentication                                                                                                    |
|                 |            | Set the 'mail from:' header                                                                                                    |
|                 |            | [sender] E-mail address (63 chars max)                                                                                                    |
| smtp-sendername | [sender]   | <b>NOTE</b> : This may be a critical parameter, as some SMTP servers require a valid sender address within a specified domain. Confirm the exact requirement with your service provider or IT function. |
|                 |            | Add a recipient address                                                                                                    |
| addrcpt         | [e-mail]   | <i>[e-mail]</i> E-mail address (63 chars max)                                                                                                    |
|                 |            | NOTE: Maximum 8 recipients can be defined.                                                                                                    |
| delacet         | [o mail]   | Delete a recipient address                                                                                                    |
| αθήτερι         |            | <i>[e-mail]</i> E-mail address (63 chars max)                                                                                                    |
| condomail       | [mag]      | Send a test mail                                                                                                    |
| sendemail       | [msg]      | [msg] Test message to be send                                                                                                    |

#### 2.2.8 *Snmp* command group

The *snmp* command group allows to configure the SNMP Agent for UPS monitoring via SNMP and trap notification of UPS events and alarms:

| Command      | Parameters      | Description                                                                                                    |
|--------------|-----------------|----------------------------------------------------------------------------------------------------|
| showsnmp     |                 | Show detailed system information                                                                                                    |
|              |                 | Set SNMP server listening port (*)                                                                                                    |
| snmpport     | [port]          | [port] SNMP port                                                                                                    |
|              |                 | <b>NOTE</b> : Default SNMP port is 161.                                                                                                    |
|              |                 | Enable/disable SNMP Agent                                                                                                    |
| snmp-server  | on   off        | on SNMP Agent enabled<br>off SNMP Agent disabled                                                                                                    |
|              |                 | Set the system contact                                                                                                    |
| syscontact   | [contact] (**)  | [contact] contact person                                                                                                    |
| syscomuci    |                 | <b>NOTE</b> : The syscontact parameter is the identification of the contact person for the managed node.                                                                           |
|              |                 | Set the system location                                                                                                    |
| systocation  | [location] (**) | [location] location name                                                                                                    |
| Systecation  |                 | <b>NOTE</b> : The syslocation parameter is the identification of the physical location of the managed node.                                                                        |
|              |                 | Defines the community name for receiving SNMP information (GET).                                                                                                    |
|              |                 | [community] community name                                                                                                    |
| getcommunity | [community]     | <b>NOTE</b> : The get community name controls access to the SNMP Agent – the community in the request must match the getcommunity parameter. The default value is <b>public</b> .  |
|              |                 | Defines the community name for writing SNMP information (SET).                                                                                                    |
| setcommunity |                 | [community] community name                                                                                                    |
|              | [community]     | <b>NOTE</b> : The set community name controls access to the SNMP Agent – the community in the request must match the setcommunity parameter. The default value is <b>private</b> . |

(\*) Changing the port causes the SNMP Agent to restart. This might have a temporary effect also on trap notification.

(\*\*) Both parameters have a maximum length of 63 chars. If these parameters contain blanks or special characters they shall be specified in between double quotation marks ("...") .

# 2.2.9 *Trap* command group

The *trap* command group allows to configure the trap sending functionality. With SNMP traps various systems can be notified in case of UPS events and alarms.

| Command    | Parameters                                    | Description                                                                                                    |  |  |
|------------|-----------------------------------------------|----------------------------------------------------------------------------------------------------|--|--|
| showtrap   |                                               | Show detailed trap configuration                                                                                                    |  |  |
|            |                                               | Enable/disable send trap [RFC1628] function                                                                                                    |  |  |
| sendtrap   | on   off                                      | <i>on</i> Trap sending enabled<br>off Trap sending disabled                                                                                                    |  |  |
|            |                                               | Enable/disable send trap [GE-MIB] function                                                                                                    |  |  |
| sendgetrap | on   off                                      | <i>on</i> Trap sending enabled<br>off Trap sending disabled                                                                                                    |  |  |
|            |                                               | NOTE: 3-ph version ONLY                                                                                                    |  |  |
|            |                                               | Add a trap address                                                                                                    |  |  |
| addtraptgt | [X.X.X.X]<br>v1   v2<br>[community]<br>[port] | [X.X.X.X]IP-address of the trap targetv1   v2SNMP version<br>(optional – default: v1)[community]community name<br>(optional – default: public)[port]port to which the trap will be sent<br>(optional – default 162) |  |  |
|            |                                               | NOTE: Maximum 20 recipients can be defined.                                                                                                    |  |  |
| deltrantat | ואאאא                                         | Delete a trap address                                                                                                    |  |  |
| uennupigi  |                                               | [X.X.X.X] IP-address of the trap target                                                                                                    |  |  |

## 2.2.10 UPS command group

The UPS command group allows monitoring and configuration of the managed UPS system.

| Command        | Parameters | Description                                                                                                    |
|----------------|------------|----------------------------------------------------------------------------------------------------|
| upsinfo        | (*)        | Show detailed UPS information                                                                                                    |
| upstest        | (*)        | Start/Stop UPS tests                                                                                                    |
| upscontrol     | (*)        | Control the UPS (1-ph/SP versions ONLY)                                                                                                    |
| upsconfig      | (*)        | Configure UPS parameters                                                                                                    |
|                |            | Set UPS attached device                                                                                                    |
| attacheddevice | [device]   | [device] Device which is powered/protected by the UPS<br><b>NOTE</b> : Maximum length 63 chars. If this parameter contain<br>blanks or special characters it shall be specified in between<br>double quotation marks ("")   |
|                |            | Set alarm delay time (1-ph/SP version ONLY)                                                                                                    |
| alarmdelav     | [time]     | [time] Time in seconds before alarm notification                                                                                                    |
|                |            | <b>NOTE</b> : This parameters is factory set to its ideal value and shall not be changed unless instructed to do so                                                                                                    |
|                | [time]     | Set retry delay time (1-ph/SP version ONLY)                                                                                                    |
| retrydelay     |            | [time] Time in seconds between re-connection attempts                                                                                                    |
|                |            | <b>NOTE</b> : This parameters is factory set to its ideal value and shall not be changed unless instructed to do so                                                                                                    |
|                |            | Set retry count (1-ph/SP version ONLY)                                                                                                    |
| retrycount     | [count]    | [count] Number of re-connection attempts                                                                                                    |
| renycount      |            | <b>NOTE</b> : This parameters is factory set to its ideal value and shall not be changed unless instructed to do so                                                                                                    |
|                |            | Enable/disable the serialbypass functionality                                                                                                    |
| serialbypass   | on   off   | <b>NOTE</b> : This command is offered for UPS service access ONLY.<br>It use outside of this scope is not recommended (enabling<br>this functionality stops the UPS monitoring                                              |
|                |            | Show/Set card address on the IMV bus                                                                                                    |
|                |            | [address] Card address in the range 0, 54-57                                                                                                    |
| cardaddress    | [address]  | <b>NOTE</b> : This setting may overrides the HW setting through the dip-switches on the card. Setting this parameter to 0 reverts to the HW settings.<br>This setting becomes active only after reboot (save the settings!) |
| randanlumada   | anloff     | Enable/disables write commands to the UPS                                                                                                    |
| readonlymode   | on   οπ    | <b>NOTE</b> : 1-ph/SP versions ONLY                                                                                                    |

(\*) By running these commands, an interactive menu is launched – follow the on-screen instructions. The menu also provide a complete on-line help section.

**NOTE**: When using the local serial connection, make sure that the terminal emulation is set to VT-100, otherwise the interactive menu may not be rendered correctly.

**Caution!** Some of these commands (particularly *upscontrol* and *upsconfig*) may inject commands and/or alter the UPS configuration with consequences on the UPS operation that may affect the load. Make sure you fully understand the effect on the UPS and on the load before injecting any of these commands. Make sure that it is safe to perform the desired operation for both the UPS and the load.

#### 2.2.11 Log command group

The *log* command group allows to access the logs maintained by the SNMP/Web adapters.

| Command  | Parameters | Description                                               |
|----------|------------|-----------------------------------------------------------|
| syslog   |            | Dump the System log to the console                        |
| upslog   |            | Dump the UPS log to the console<br>(1-ph/SP version ONLY) |
| logdump  |            | Dump the System and UPS log to the FTP area               |
| clearlog |            | Clear the UPS event log<br>(1-ph/SP version ONLY)         |

# **3 WEB INTERFACE**

# 3.1 INTRODUCTION

The SNMP/Web adapters provide a web interface by implementing an embedded web server. This interface allows to configure the adapter in order to monitor and manage the UPS.

#### 3.1.1 Supported browsers

The use of non-standard / deprecated HTML tags has been avoided in order to guarantee compatibility with the most commonly used browsers. Although the web page rendering may not be identical in different browsers, it should always be visually consistent.

The web interface has been tested using the following browsers:

- Microsoft Internet Explorer 6.0, 7.0
- Mozilla Firefox 1.5
- Opera 9.01
- Netscape browser 8.1

#### 3.1.2 Initial web access

Enter the SNMP/Web adapter address in the web browser URL field to access the web interface. Either the adapter IP address or the hostname can be used (DNS resolution of the hostname must be ensured in the latter case). You will be presented with the web server initial page.

Note that authentication (username / password pair) can be required. The only user configured by default is the supervisor with username /password set to *ge* and *ge*.

In case any problem is encountered during web access refer to the *Troubleshooting* section.

#### 3.1.3 Sample page

A sample web page is shown in the following picture:

| W              |     |                 |                                          |                    |          |           |        |
|----------------|-----|-----------------|------------------------------------------|--------------------|----------|-----------|--------|
| HOME -         | UPS | > SYSTEM        | > SNMP                                   | SMTP               | > SYSLOG | > UTILITY | REBOOT |
|                |     | UPS ider        | ntification                              |                    |          |           |        |
|                |     | Manufacturer    |                                          | IMV                |          |           |        |
| Identification |     | Model           |                                          | Netpro 1000        |          |           |        |
| Battery        |     | Serial Number   |                                          | SN10710/9804P007   |          |           |        |
| Status         |     |                 |                                          | D7-0001 20-0005 00 |          |           |        |
| Alarms         |     | Sultwareversion |                                          | R7,0921-30,0993-00 |          |           |        |
| TestUPS        |     | ComProtVersion  |                                          | 4.06               |          |           |        |
| Control        |     | UPS At          | UPS Attached Devices UPS attached device |                    |          |           |        |
| Config         |     |                 |                                          |                    |          |           |        |

Copyright General Electric Company 2007-2008

Each page features a top navigation bar that directs to the main functionalities of the adapter. Additionally, there can be a side navigation menu that allows accessing different pages dealing with a specific functionality.

#### 3.1.4 Saving the settings

Apart from some network parameters, most setting are immediately active. However, the adapter will revert to the last save settings at reboot. Therefore, in order to permanently modify the SNMP/Web adapter setting, remember to save the configuration after every change.

## 3.2 NAVIGATION BAR

The top navigation bar features the following items:

- *Home*: is the web server home page, showing basic information on the system and the network settings
- UPS: access to the UPS section, for UPS monitor, control and configuration
- System: adapter configuration (network settings, time management, etc.)
- SMTP: configuration and control of the e-mail notification functionality
- SNMP: configuration of the SNMP Agent and trap notification
- Log: UPS log and System log
- *Utility*: various utility applications (e.g. DNS lookup, media technology selection and verification) and service enable page
- Save: save the current settings and/or force a reboot
- User: user management

The following paragraphs will detail each single section

# 3.3 UPS SECTION

The UPS pages can be split in two different sections: UPS monitoring and UPS control.

The *Identification, Battery, Status, Alarms* and *PMAD* pages are part of the UPS monitoring section. These pages allow to remotely access the UPS status and measurements. Please note that each specific UPS model may implement a subset of the available measurement – data not available for the specific UPS is marked as *N/A*.

The *Test, Control* and *Config* pages are part of the UPS control sections. Once again, the supported command and configuration options depend on the specific UPS model. Unsupported option are marked as *N/A* and cannot be set. It must be stressed that some of the command will affect the UPS and may cause alarms or UPS malfunction and eventually switch off the UPS (as is the case with the shutdown command).

**Caution!** Make sure you fully understand the effect on the UPS and on the load before injecting any command or altering any configuration parameter.

In a 3-ph parallel UPS system, the SNMP/Web adapter presents the readings from every single UPS and from the overall system.

#### 3.3.1 UPS Identification page

The UPS Identification page shows the following information:

- UPS Manufacturer
- UPS Model
- Serial Number
- Software Version the version of the main UPS control board firmware
- Protocol Version the version of the serial protocol used to communicate with the UPS
- UPS Attached Devices identification of the devices attached to the UPS output (as set by the administrator).